## LAMOTION

# ASU 零点配置工具

用于配置绝对式光栅系统的零点位 置和计数方向。 用于校准安装误差。 直观显示位置值、零点偏移、分辨 率、俯仰、信号强度和报警等信息。

大连榕树光学有限公司 LAMOTION.CN

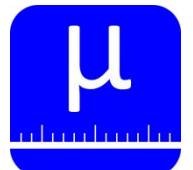

#### 绝对式光栅系统辅助工具

#### ASU介绍

零点配置工具用于配置绝对式光栅系统的零点位 置和计数方向。

屏幕直观显示位置、分辨率、零点、状态等数据。 显示读数头俯仰,便于读数头快速安装。 校准安装中的误差,提高使用精度。

通过触摸屏可以自动或手动重新配置ABS读数头的 零点位置、计数方向,方便用户现场使用。

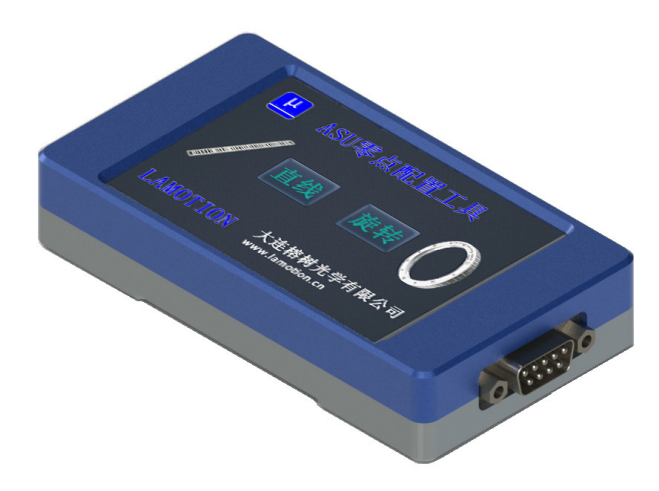

### ASU兼容的系统

ABS系列绝对式光栅系统。

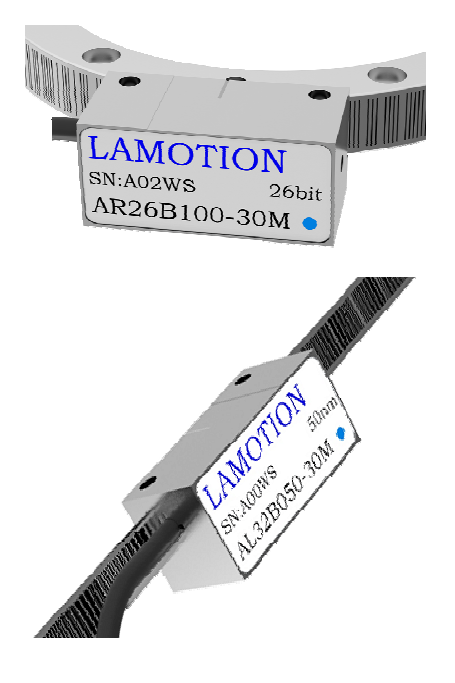

#### ASU参数

| 尺寸 | L 115.5mm × W 62mm × H 24mm |  |
|----|-----------------------------|--|
| 重量 | 180g                        |  |
| 电源 | 5V±10% 350mA                |  |
| 温度 | 存储 -20℃至+80℃、 工作 0℃至+55℃    |  |
| 湿度 | 小于95%相对湿度(非冷凝)              |  |

# LAMOTION

大连榕树光学有限公司

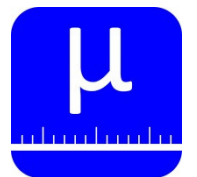

绝对式光栅系统辅助工具

### ASU尺寸图

所有尺寸单位是毫米mm

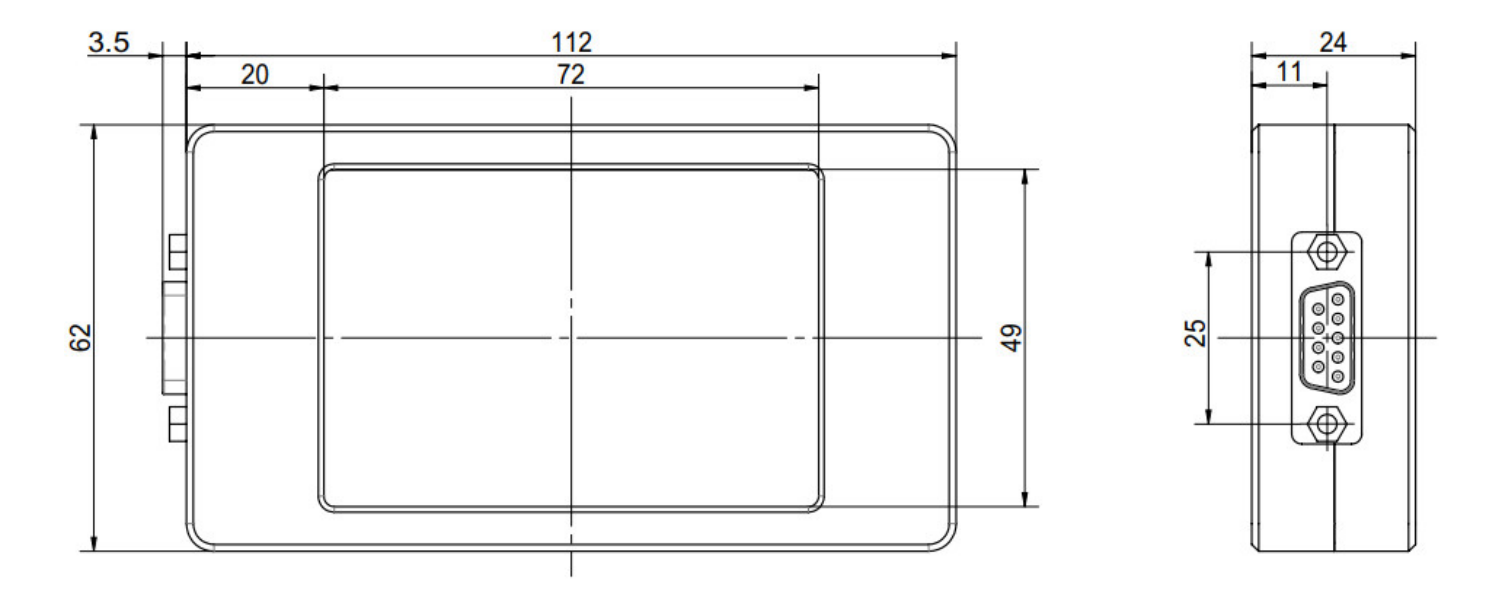

LAMOTION

大连榕树光学有限公司

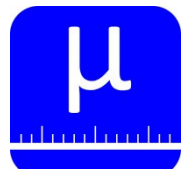

ASU 零点配置工具 绝对式光栅系统辅助工具

### 界面功能说明

#### 1、开始界面

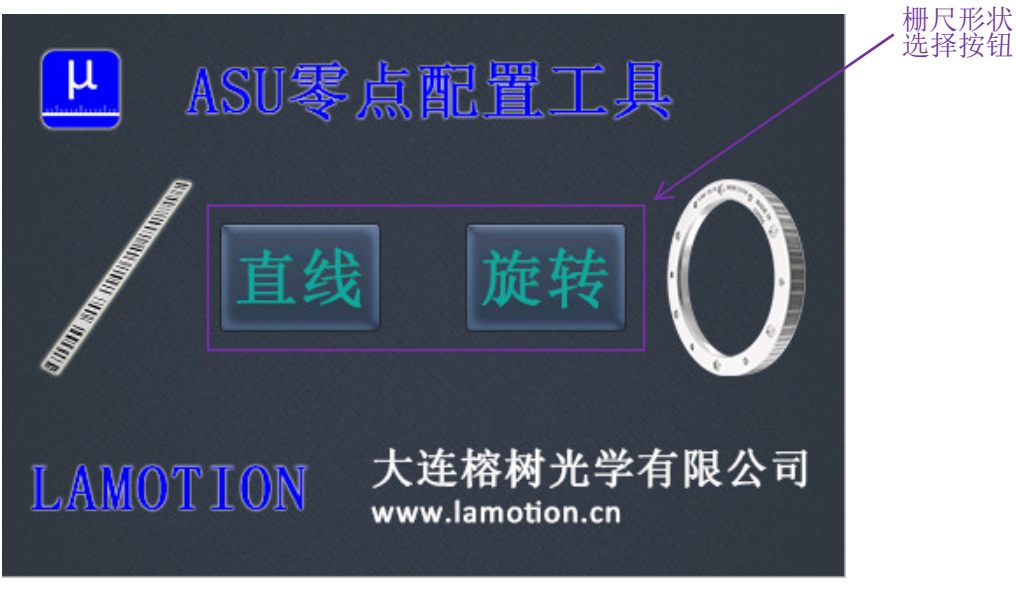

注:如果光栅形状选择错误,可以通过主界面的隐藏按钮返回开始界面。

# LAMOTION

大连榕树光学有限公司

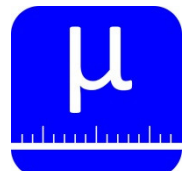

绝对式光栅系统辅助工具

### 界面功能说明

#### 2、主界面

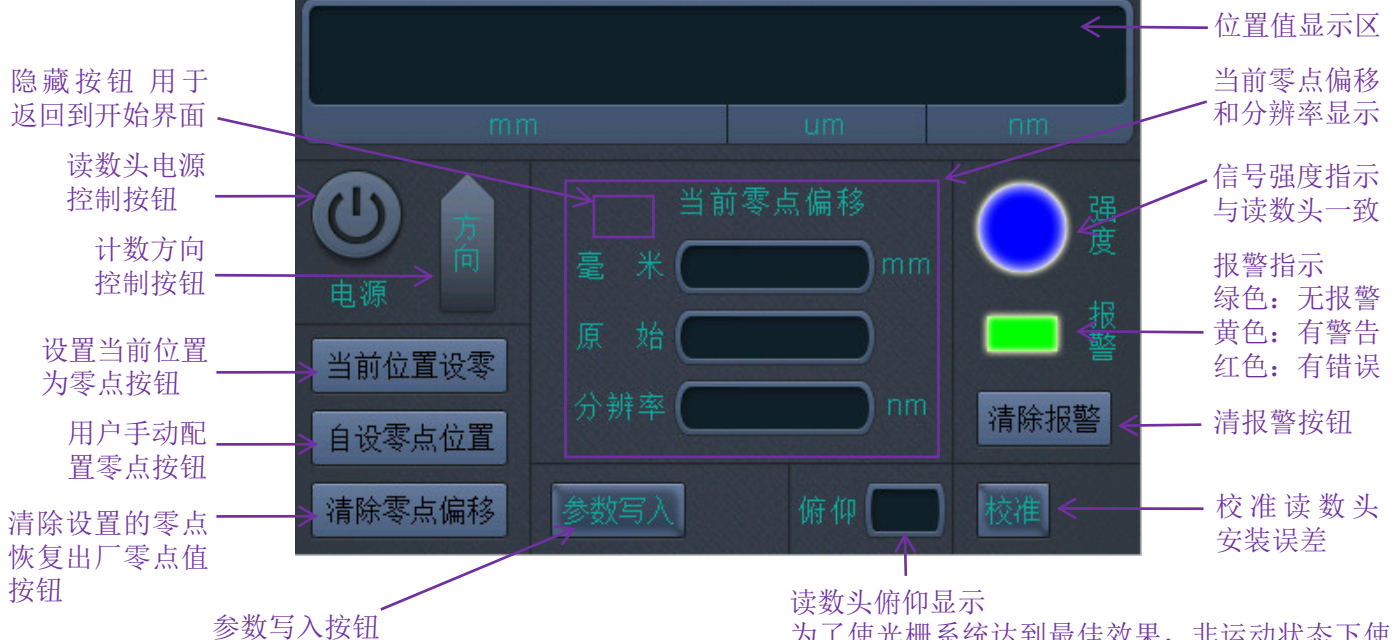

配置完零点和方向后将参数写入读数头

为了使光栅系统达到最佳效果,非运动状态下使用 0.8mm塞片保证正确的安装距离,同时调整读数头 俯仰,将该值调整到-1~1之间(0为最佳)

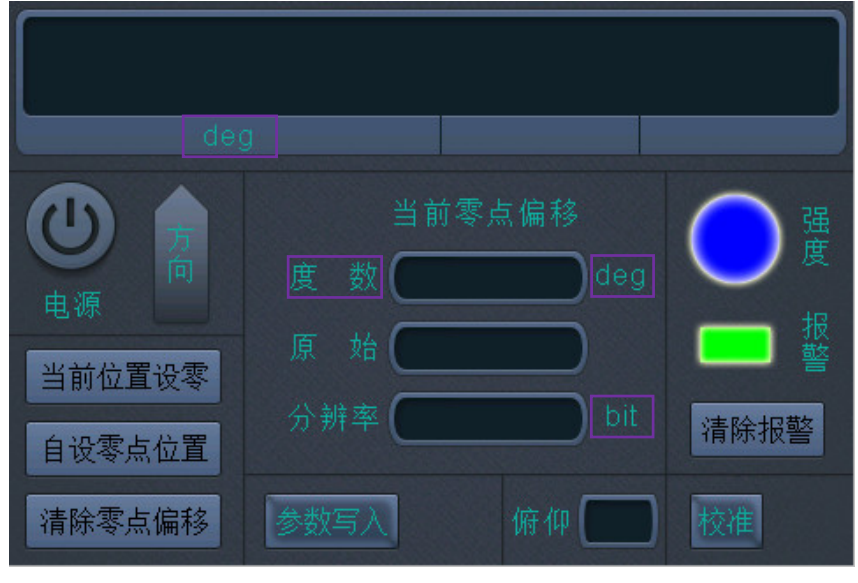

注:选择光栅形状为"旋转"时,单位的显示与"直线"时不同。

LAMOTION

大连榕树光学有限公司

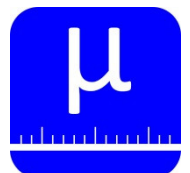

绝对式光栅系统辅助工具

### 界面功能说明

3、自定义零点设置界面

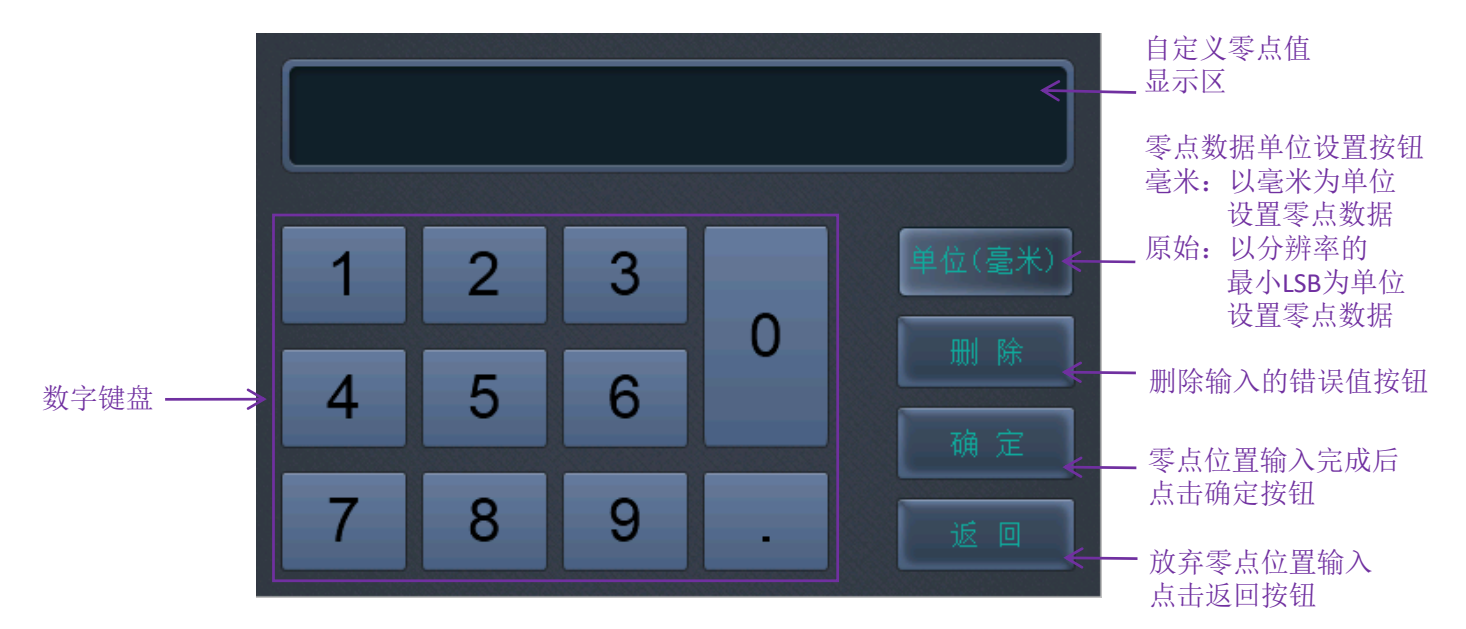

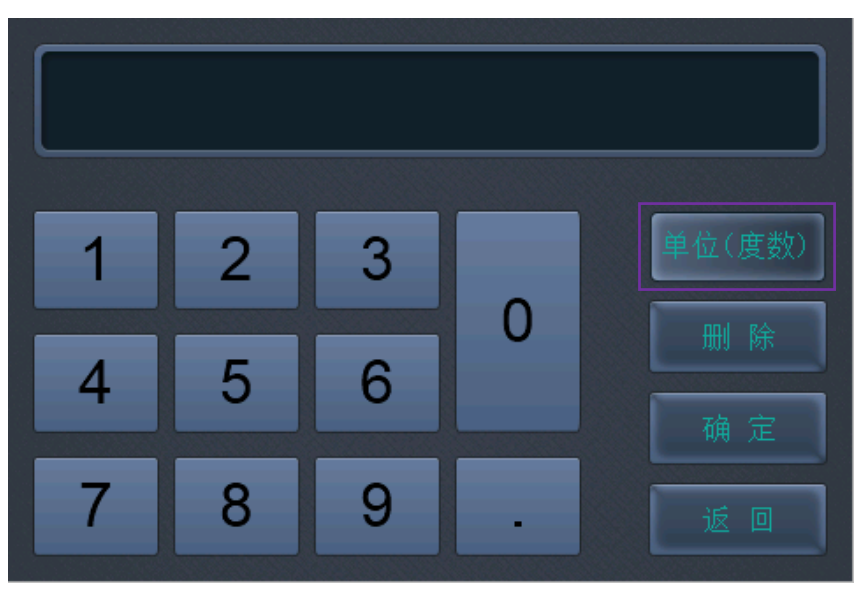

注:选择光栅形状为"旋转"时,单位的显示与"直线"时不同。

LAMOTION

大连榕树光学有限公司

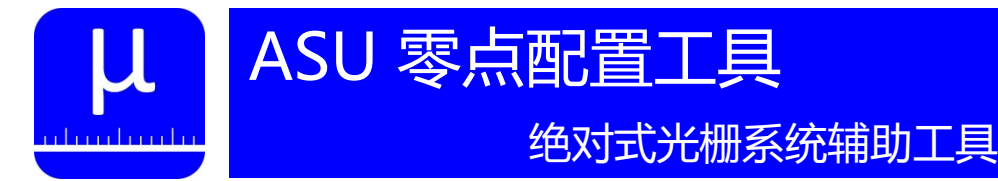

#### 零点配置基本操作说明

- 1、为ASU零点配置工具提供5V电源。
- 2、连接ABS绝对式读数头到ASU零点配置工具。
- 3、在开始界面点击按钮,选择栅尺形状。
- 4、点击主界面上的"电源"按钮,打开读数头电源。 5、用户根据需求,设置零点位置和计数方向。
- 6、点击"参数写入"按钮,完成配置参数写入。

注意: 配置完一个读数头后, 必须再次点击"电源"按钮, 关闭编码器电源, 再连接下一个读数头。

## LAMOTION

大连榕树光学有限公司 WWW.LAMOTION.CN

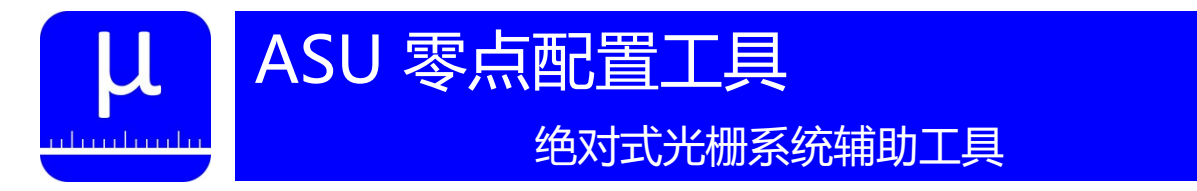

### 安装误差校准步骤

LAMOTION

1、在使用0.8mm塞片保证安装距离的前提下,将"俯仰"显示值调整到-1~1之间(0为最佳)。

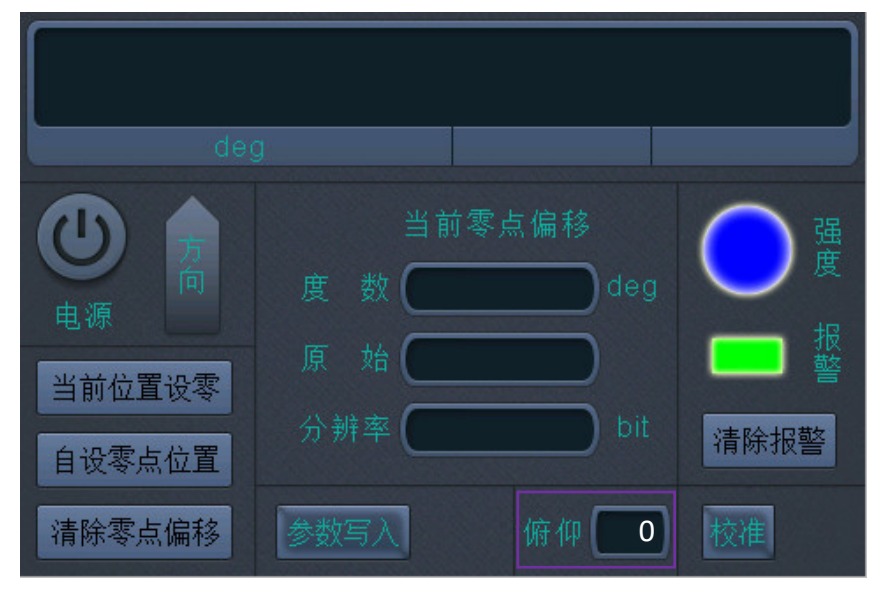

2、先点击"校准"按钮,再以低于1.5m/min的线速度移动旋转轴,直到校准区显示"完成"。

| deg          | 9                            |              |                                                                                  |
|--------------|------------------------------|--------------|----------------------------------------------------------------------------------|
| 电源 方向        | 当前度数 🔵                       | i零点偏移<br>deg |                                                                                  |
| 当前位置设零自设零点位置 | 原 始 <b>(</b><br>分辨率 <b>(</b> | bit          | 17<br>18<br>18<br>18<br>18<br>18<br>18<br>18<br>18<br>18<br>18<br>18<br>18<br>18 |
| 清除零点偏移       | 参数写入                         | 俯仰           | 校准 完成                                                                            |

- 3、点击"参数写入"按钮,完成配置参数写入,校准参数在读数头重新上电后起作用。
- 注明:上面说明中以圆光栅为例,直线光栅操作方法相同。 如果想清除校准值,在点击"校准"按钮后,不移动轴,直接点击"参数写入"。

大连榕树光学有限公司

WWW.LAMOTION.CN

0411-65899706

sales@lamotion.cn

**P7** 

### 相关产品信息

#### ALZ不锈钢栅尺

ALZ高精度不锈钢栅尺采用高精度、超硬高弹 且抗腐蚀的特种基材,基材优秀的机械和化学特 性保证了其长期使用的稳定可靠;ALZ高精度不锈 钢栅尺使用先进的刻线工艺,可实现50微米间距 栅线的精细刻划并保证小于40纳米的刻线误差, 尺身自带背胶,利用贴尺工具可以实现快速安装。 详细信息参见文档"ABS系列绝对式读数头"。

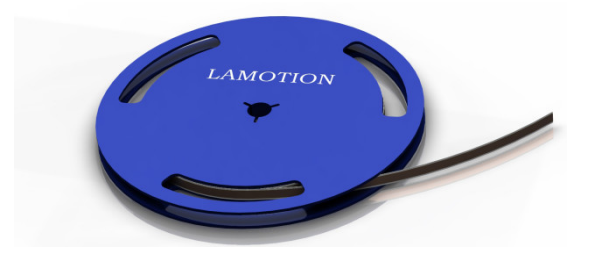

#### PA不锈钢圆光栅

PA高精度不锈钢圆光栅采用高精度、超硬高弹 且抗腐蚀的特种基材,基材优秀的机械和化学特 性保证了其长期使用的稳定可靠;PA高精度不锈 钢圆光栅使用先进的刻线工艺,可实现50微米间距 栅线的精细刻划并保证小于40纳米的刻线误差。 详细信息参见文档"PA系列绝对式圆光栅"。

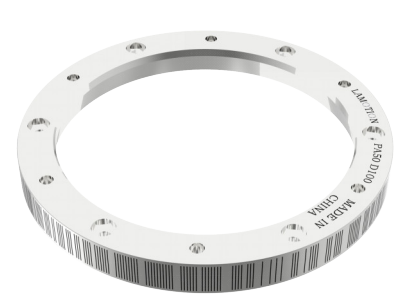

#### ABS系列读数头

ABS读数头采用LAMOTION先进的成像 检测技术、单码道位置识别技术、自动 增益控制技术、编码冗余检测技术等, 实现高可靠性绝对式测量。

光学系统具有良好的抗污能力,位 置冗余检测使错误的风险降至最低,错 误检测机制可确保在无法检测出位置时 始终提示错误标记。

详细信息参见文档 "ABS系列绝对式 读数头"。

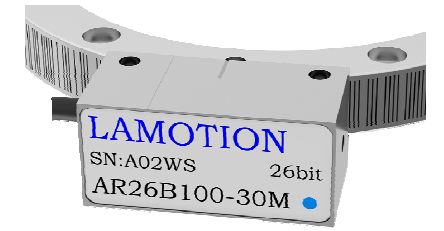

## LAMOTION

大连榕树光学有限公司

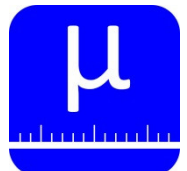

绝对式光栅系统辅助工具

### 版本更新记录

| 版本号   | 更新时间       | 更新内容                |
|-------|------------|---------------------|
| V1.00 |            | 建立                  |
| V1.10 | 2021.09.28 | 增加读数头"俯仰"显示功能       |
| V1.20 | 2021.12.24 | 增加读数头"校准"功能;修改壳体尺寸图 |
|       |            |                     |
|       |            |                     |
|       |            |                     |
|       |            |                     |

# LAMOTION

大连榕树光学有限公司